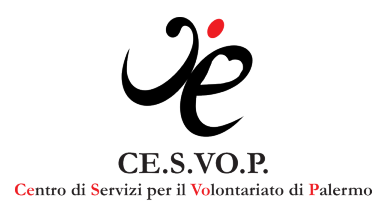

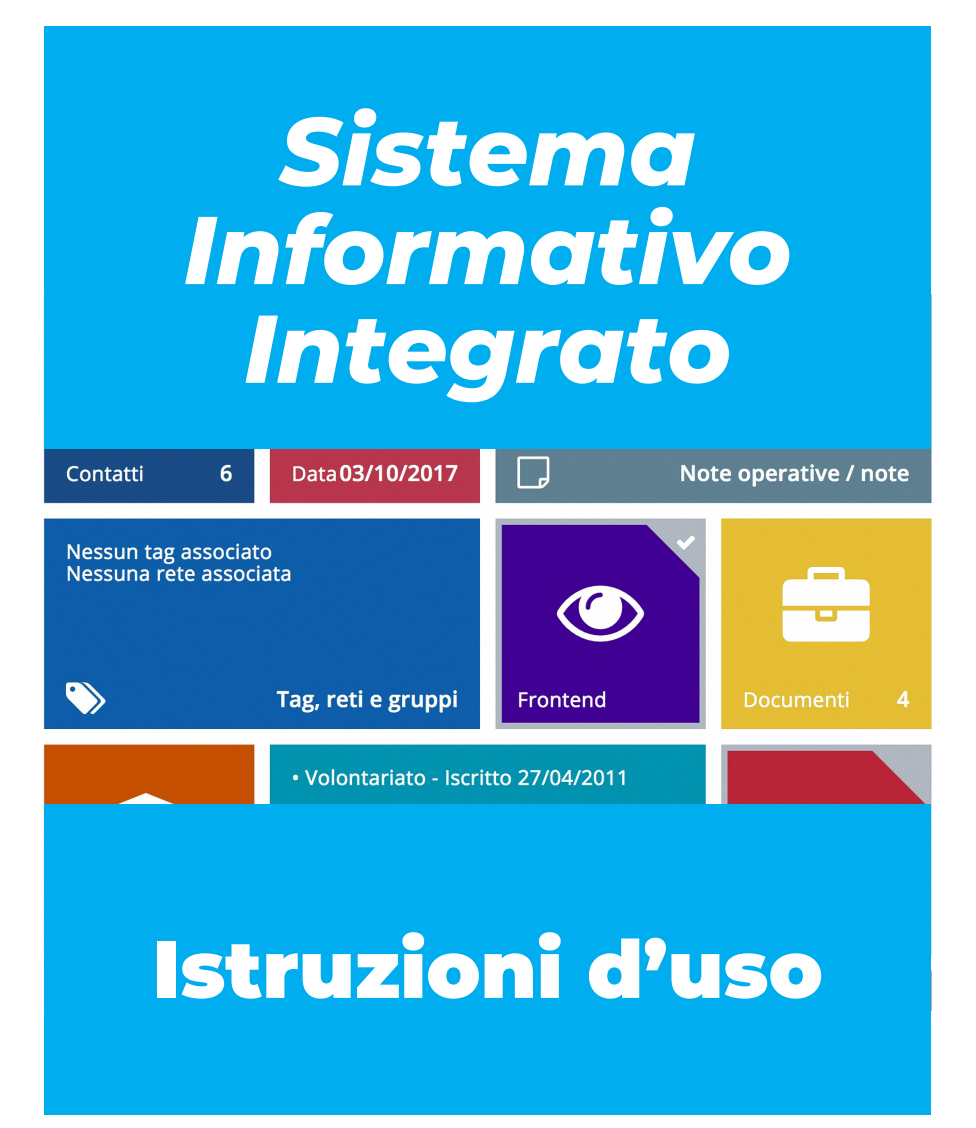

# Sommario

| Registrazione Persone nell'area riservata | 2 |
|-------------------------------------------|---|
| Registrazione Ente nell'area riservata    | 7 |
| Recupero Password                         | 2 |
| Collegamenti Ente-Persona                 | 4 |

## Registrazione PERSONE nell'area riservata

## **CIÒ CHE TI OCCORRE:**

- il tuo codice fiscale;
- un tuo indirizzo e-mail personale.

### ECCO COSA FARE:

1. apri la pagina www.cesvop.org.

2. clicca sul pulsante rosso «Richiedi un servizio», oppure in alto su «Area riservata».

|                        | gestionale@cesvop.org        | ♦ Acce                                         | di 🕴 🏭 Registrati |
|------------------------|------------------------------|------------------------------------------------|-------------------|
| Ċce.s.vo.p.            |                              | 🐐 Home                                         | 🖌 Contatti        |
| Login                  |                              |                                                |                   |
| 4                      |                              |                                                |                   |
| <b>a</b>               |                              |                                                |                   |
| Salva i dati di access | D                            |                                                | ACCEDI >          |
|                        | Hai dimenticato la password? | on hai le credenziali per accedere al sistema? |                   |

3. Nella pagina che si apre, clicca in basso a destra sul bottone «Registrati».

#### Registrazione PERSONE nell'area riservata

| ĊCE.S.VO.P.                                                         |                                                             | 🏶 Home 🛛 🖉 Contatti                                             |
|---------------------------------------------------------------------|-------------------------------------------------------------|-----------------------------------------------------------------|
| Registrazione nuovo utente                                          |                                                             |                                                                 |
| CHI SEI?<br>Seleziona la tipologia di utente che richiede l'accesso | VERIFICA DATI<br>Verifica del dati per consentire l'accesso | CONFERMA<br>Richiesta dati obbligatori e conferma registrazione |
| Ente<br>Registrati come ente                                        |                                                             | Persona<br>Registrati come persona física                       |

4. Nella pagina che si apre (vd. immagine che segue), clicca in basso a destra sul bottone «Persona - Registrati come persona fisica».

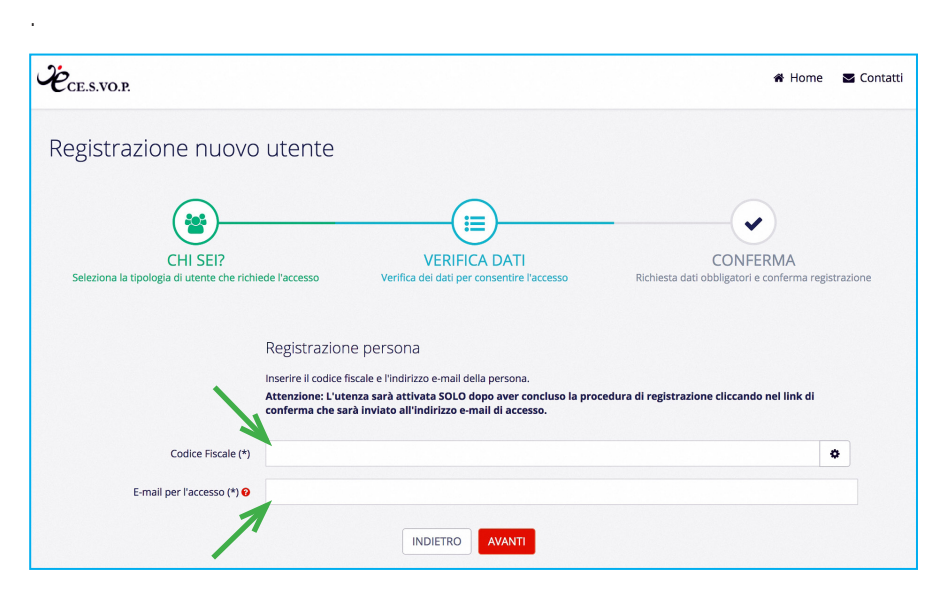

5. Inserisci il tuo codice fiscale e un indirizzo e-mail personale (non utilizzare indirizzi mail associativi) nei relativi campi vuoti, quindi clicca sul bottone **«AVANTI**».

| Sistem                                      | ia Informa            | ativo Integrato del CeSVo                          | oP - Istri   | uzioni       |                                    |
|---------------------------------------------|-----------------------|----------------------------------------------------|--------------|--------------|------------------------------------|
|                                             |                       |                                                    |              |              |                                    |
| Registrazione nuovo                         | utente                |                                                    |              |              |                                    |
| 0                                           |                       |                                                    |              |              |                                    |
|                                             |                       |                                                    |              |              |                                    |
|                                             |                       |                                                    |              |              |                                    |
|                                             |                       |                                                    |              |              | $\mathbf{V}$                       |
| CHI SEI?                                    |                       | VERIFICA DATI                                      |              | (            | CONFERMA                           |
| Seleziona la tipologia di utente che richie | de l'accesso          | Verifica dei dati per consentire l'accesso         | Richie       | sta dati obl | oligatori e conferma registrazione |
|                                             |                       |                                                    |              |              |                                    |
|                                             |                       |                                                    |              |              |                                    |
|                                             | Registrazione         | e persona                                          |              |              |                                    |
|                                             | Compilare tutti i car | mpi richiesti e premere il bottone "Conferma regis | trazione"    |              |                                    |
|                                             |                       |                                                    |              |              |                                    |
|                                             |                       |                                                    |              |              |                                    |
| Cognome (*)                                 |                       |                                                    |              |              |                                    |
| Nome (*)                                    |                       |                                                    |              |              |                                    |
| None ( )                                    |                       |                                                    |              |              |                                    |
| Indirizzo di residenza / domicilio (*)      | c/o                   |                                                    |              |              |                                    |
|                                             | Indirizzo (specific   | care Via/Piazza/Loc /etc)                          | Civico       |              | Frazione                           |
| -                                           | manizzo (opoonie      |                                                    | office and a |              |                                    |
|                                             | Cap 🥒                 | Comune                                             | din .        | Provinc      | ia 🔹                               |
|                                             | Regione               | - Italia                                           |              |              | -                                  |
|                                             |                       |                                                    |              |              | _                                  |
| Telefono                                    | 14. 40                |                                                    |              |              |                                    |
|                                             | Max 18 caratteri      |                                                    |              |              |                                    |

6. Nella pagina che si apre **immetti: cognome, nome, indirizzo di residenza, recapito telefonico** (quest'ultimo non è obbligatorio, ma raccomandato per facilitare le comunicazioni con il CeSVoP). **ATTENZIONE!** 

Nella parte destinata all'indirizzo di residenza **compila il campo** "c/o" solo nel caso in cui la sede è presso persona o istituzione che ha un'altra denominazione riconoscibile dal postino, altrimenti lascialo in bianco e inizia compilando il campo «Indirizzo». Nella sezione CAP inizia a digitare il tuo CAP e scegli dal menu a tendina la voce più corretta che ti viene suggerita; così facendo si

autocompileranno i campi Comune e Provincia. N.B.: se si compila tutto il CAP a mano e si passa al campo successivo il sistema NON prende correttamente l'inserimento del Comune.

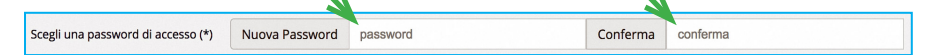

7. Poi **stabilisci la password** che, insieme all'indirizzo e-mail fornito prima, ti permetterà di accedere all'area riservata; scrivila nel relativo campo vuoto e confermala nello spazio di fianco a destra. 8. Prendi visione e accetta le condizioni di utilizzo e l'informativa privacy, per accettare **clicca dentro ciascuno dei due quadratini**. Quindi concludi la procedura facendo click sul bottone «**CONFER-MA REGISTRAZIONE**».

| Accettazioni (*) | Condizioni generali di utilizzo del Sistema Informativo Integrato CeSVoP                                                                                                    |  |  |  |  |  |  |
|------------------|----------------------------------------------------------------------------------------------------|--|--|--|--|--|--|
|                  | Versione 12 novembre 2019                                                                                                    |  |  |  |  |  |  |
|                  | Dichiaro di aver letto e di accettare tutte le condizioni incluse nel documento.                                                                                                    |  |  |  |  |  |  |
|                  | LEGGI IL DOCUMENTO SCARICA IL DOCUMENTO                                                                                                    |  |  |  |  |  |  |
|                  |                                                                                                    |  |  |  |  |  |  |
|                  | Informativa sul trattamento dei dati personali (Regolamento UE 2016/679)                                                                                                    |  |  |  |  |  |  |
|                  | Versione 31 ottobre 2019                                                                                                    |  |  |  |  |  |  |
|                  | Recepita l'informativa in termini di finalità, modalità, durata e base giuridica del trattamento dei miei dati personali e conscio dei diritti di cui possa godere, acconsento al trattamento dei miei dati personali così come indicato nell'Informativa ricevuta. |  |  |  |  |  |  |
|                  | LEGGI IL DOCUMENTO SCARICA IL DOCUMENTO                                                                                                    |  |  |  |  |  |  |
|                  |                                                                                                    |  |  |  |  |  |  |
|                  |                                                                                                    |  |  |  |  |  |  |
|                  | INDIETRO CONFERMA REGISTRAZIONE                                                                                                    |  |  |  |  |  |  |

9. Apri la casella di posta elettronica relativa all'indirizzo mail che hai digitato nella registrazione. Troverai due nuovi messaggi inviati da «no-reply@cesvop.org»: uno che riepiloga le condizioni generali che hai appena accettato (condizioni di utilizzo e informativa privacy); l'altro che ha come oggetto «**Verifica e-mail di registrazione**». Apri proprio quest'ultimo e clicca sul bottone «**Conferma account**» per validare il tuo indirizzo e-mail e poter iniziare a navigare all'interno dell'area riservata (vd. immagine sotto).

| Tutti i servizi con un click!         Puoi accedere a tutti i nostri servizi, chiedere consulenze specifiche, iscriverti ai corsi di formazione e molto Buona navigazione! | 3.S.VO.P.                                       | 🖨 Home                                                           | 📰 Le tue attività 🛛 🗳 Co | ontatti 🛔 ll tuo prof |
|----------------------------------------------------------------------------------------------------|-------------------------------------------------|------------------------------------------------------------------|--------------------------|-----------------------|
| Puoi accedere a tutti i nostri servizi, chiedere consulenze specifiche, iscriverti ai corsi di formazione e molto Buona navigazione!                                       | Tutt                                            | i i servizi con un cl                                            | ick!                     |                       |
| 8                                                                                                    | Puoi accedere a tutti i nostri servizi, chieder | re consulenze specifiche, iscriverti ai co<br>Buona navigazione! | orsi di formazione e mol | to altro ancora       |
|                                                                                                    | Q                                               |                                                                  |                          |                       |
| Aggiorna i tuoi dati I tuoi collegamenti Informati su com                                                                                                    | Aggiorna i tuoi dati                            | l tuoi collegamenti                                              | Informati su co          | me poter aiutare g    |

10. Consigliamo poi di accedere alle seguenti sezioni dell'Area riservata:

 «Aggiorna i tuoi dati» per aggiungere eventuali recapiti
 e integrare e aggiornare il tuo profilo.

• «I tuoi collegamenti» per collegare il tuo profilo «Persona» a quello di uno o più enti di cui fai parte e specificando il ruolo svolto. Il sistema notifica all'ente la richiesta di collegamento. L'ente, ricevuta la notifica, potrà decidere se mantenere il collegamento.

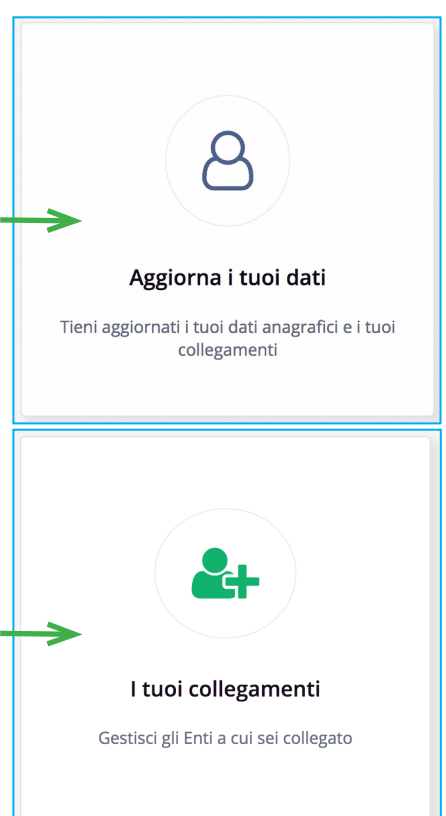

# Registrazione ENTE nell'area riservata

### COSA TI OCCORRE PER INIZIARE:

• corretta denominazione dell'ente da prendere dal certificato di attribuzione del codice fiscale;

- codice fiscale dell'ente;
- indirizzo e-mail a uso esclusivo dell'ente.
- sede legale dell'ente.

## ECCO COSA FARE:

1. aprila pagina www.cesvop.org.

2. Clicca sul pulsante rosso «Richiedi un servizio», oppure in alto su «Area riservata».

| 📞 +39 091 331970 🛛 🖂    | gestionale@cesvop.org        |                                          | <ul> <li>Accedi</li> </ul> | 🛃 Registrati |
|-------------------------|------------------------------|------------------------------------------|----------------------------|--------------|
| Ċ <sub>CE.S.VO.P.</sub> |                              |                                          | 🏾 Home                     | S Contatti   |
| Login                   |                              |                                          |                            |              |
| 4                       |                              |                                          |                            |              |
| <b>A</b>                |                              |                                          |                            |              |
| Salva i dati di accesso | )                            |                                          | -                          | ACCEDI >     |
|                         | Hai dimenticato la password? | Non hai le credenziali per accedere al s | sistema?                   |              |
|                         | 4 RECUPERA PASSWORD >        | REGISTRATI >                             | $\bigcirc$                 |              |
|                         |                              | /                                        |                            |              |

3. Nella pagina che si apre, clicca in basso a destra sul bottone «Registrati».

#### Sistema Informativo Integrato del CeSVoP - Istruzioni

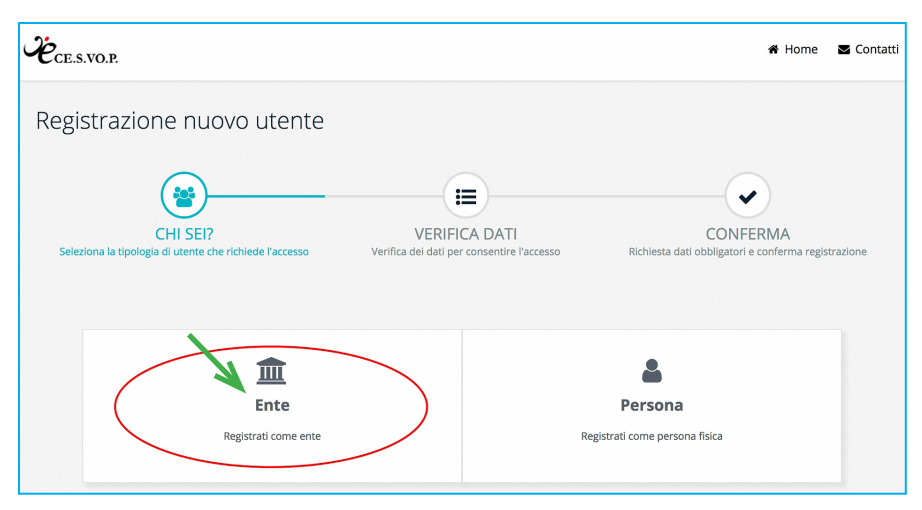

4. Nella pagina che si apre, clicca in basso a sinistra sul bottone «Ente - Registrati come ente».

5. Introduci il codice fiscale dell'ente e un indirizzo e-mail ad uso esclusivo dell'ente (evitare indirizzi personali) nei relativi campi vuoti, quindi clicca sul bottone **«AVANTI**».

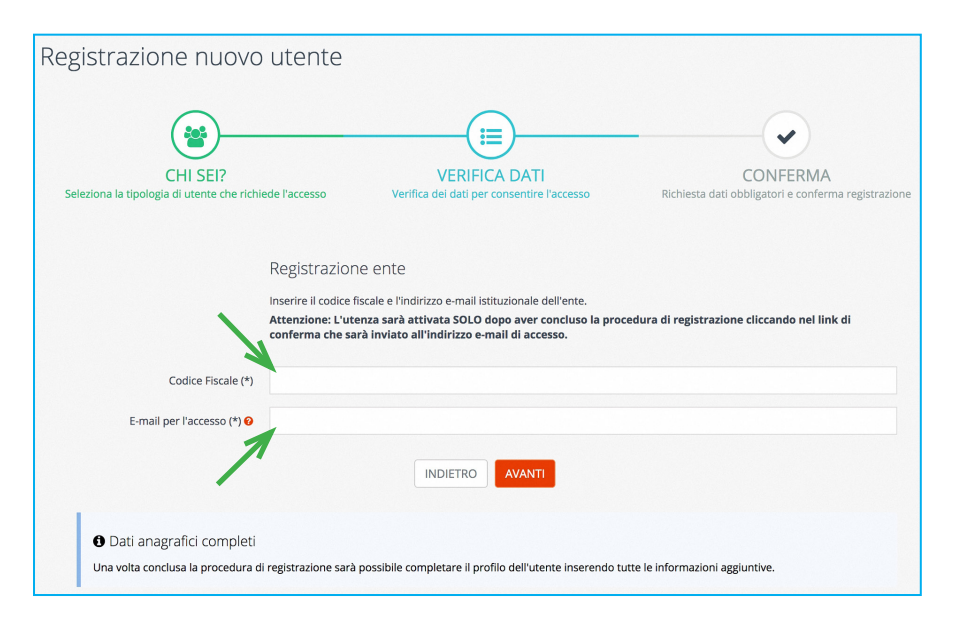

|                                             | Registrazione ENTE nell'area riserva                                          | ala     |             |                                    |
|---------------------------------------------|-------------------------------------------------------------------------------|---------|-------------|------------------------------------|
| Degistratione pueve                         | utanta                                                                        |         |             |                                    |
| Registrazione nuovo                         | utente                                                                        |         |             |                                    |
|                                             |                                                                               |         |             |                                    |
|                                             |                                                                               |         |             | $\bigcirc$                         |
|                                             |                                                                               |         |             |                                    |
| CHI SEI?                                    | VERIFICA DATI                                                                 |         | (           | CONFERMA                           |
| Seleziona la tipologia di utente che richie | de l'accesso Verifica dei dati per consentire l'accesso                       | Richies | ta dati obb | oligatori e conferma registrazione |
|                                             |                                                                               |         |             |                                    |
|                                             |                                                                               |         |             |                                    |
|                                             | Registrazione ente                                                            |         |             |                                    |
|                                             | Compilare tutti i campi richiesti e premere il bottone "Conferma registrazion | ne"     |             |                                    |
|                                             |                                                                               |         |             |                                    |
| Deperminazione (#)                          |                                                                               |         |             |                                    |
| Denominazione (*)                           |                                                                               |         |             |                                    |
| Settore Istituzionale (*)                   | Pubblico Privato Terzo Settore                                                |         |             |                                    |
|                                             |                                                                               |         |             |                                    |
| Sede legale (*)                             | c/o                                                                           |         |             |                                    |
|                                             | Indirizzo (specificare Via/Piazza/Loc /etc)                                   | Civico  |             | Frazione                           |
| -                                           |                                                                               |         |             |                                    |
|                                             | Cap / Comune                                                                  | Cart .  | Provinc     | ia 🔰                               |
|                                             | Regione • Italia                                                              |         |             | -                                  |
| Telefono                                    |                                                                               |         |             |                                    |
| Telefolio                                   | Max 18 caratteri                                                              |         |             |                                    |
|                                             |                                                                               |         |             |                                    |

6. Nella pagina che si apre inserisci la denominazione dell'ente, clicca sul settore istituzionale corrispondente (*indica "Terzo setto-re" se il tuo ente è già iscritto in almeno uno dei registri previsti dalla normativa o se potrebbe rientrare nel RUNTS stabilito dal Codice del Terzo Settore*) e compila i campi relativi all'indirizzo della sede legale.

Il recapito telefonico non è obbligatorio, ma raccomandato per facilitare le comunicazioni con il CeSVoP.

## **ATTENZIONE!**

Nella parte destinata all'indirizzo di residenza **compila il campo** "c/o" solo nel caso in cui la sede è presso persona o istituzione che ha un'altra denominazione riconoscibile dal postino, altrimenti lascialo in bianco e inizia compilando il campo «Indirizzo». Nella sezione CAP inizia a digitare il CAP dell'ente e scegli dal menu a tendina la voce più corretta che ti viene suggerita; così facendo si autocompileranno i campi Comune e Provincia.

N.B.: se si compila tutto il CAP a mano e si passa al campo successivo il sistema NON prende correttamente l'inserimento del Comune.

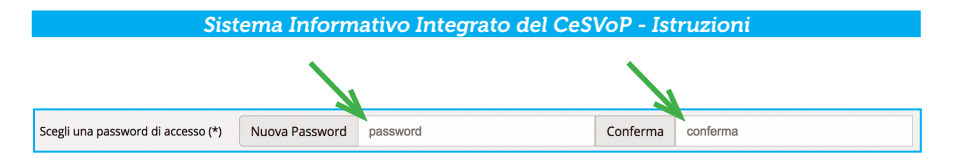

7. Poi stabilisci la password che, insieme all'indirizzo e-mail fornito prima, ti permetterà di accedere all'area riservata come ente; scrivila nel relativo campo vuoto e confermala nello spazio di fianco a destra.

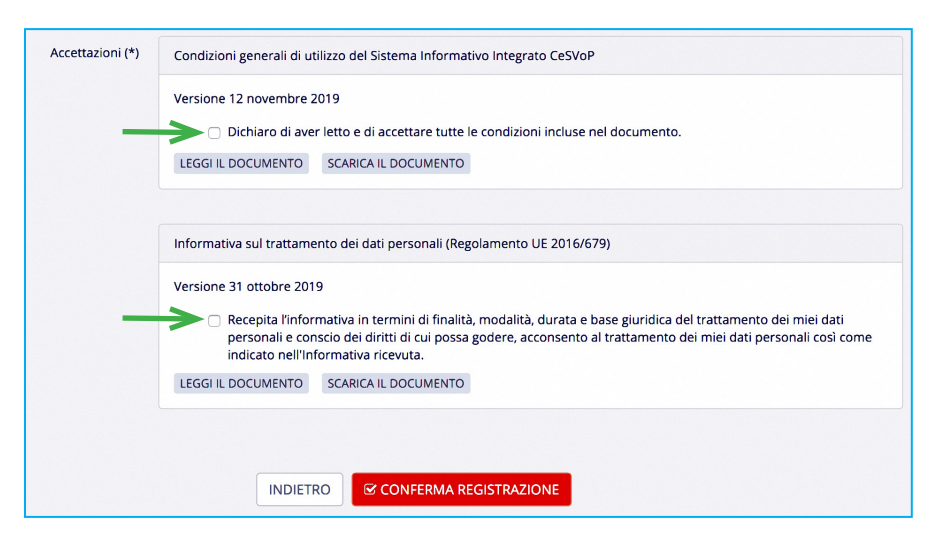

8. Prendi visione e accetta le condizioni di utilizzo e l'informativa privacy, per accettare **clicca dentro ciascuno dei due quadratini**. Quindi concludi la procedura facendo click sul bottone «**CONFER-MA REGISTRAZIONE**».

g. Apri la casella di posta elettronica relativa all'indirizzo mail che hai digitato nella registrazione. Troverai due nuovi messaggi inviati da «no-reply@cesvop.org»: uno che riepiloga le condizioni generali che hai appena accettato (condizioni di utilizzo e informativa privacy); l'altro che ha come oggetto «**Verifica e-mail di registrazione**». Apri proprio quest'ultimo e clicca sul bottone «**Conferma account**» per validare il tuo indirizzo e-mail e poter iniziare a navigare all'interno dell'area riservata (vd. immagine sotto).

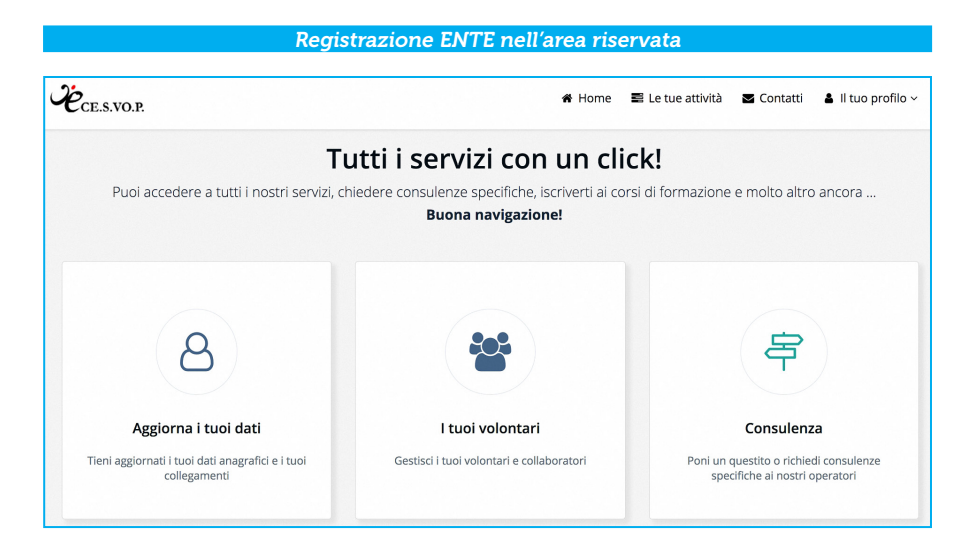

Fin dal primo accesso all'Area Riservata, ti invitiamo ad entrare subito nelle seguenti sezioni:

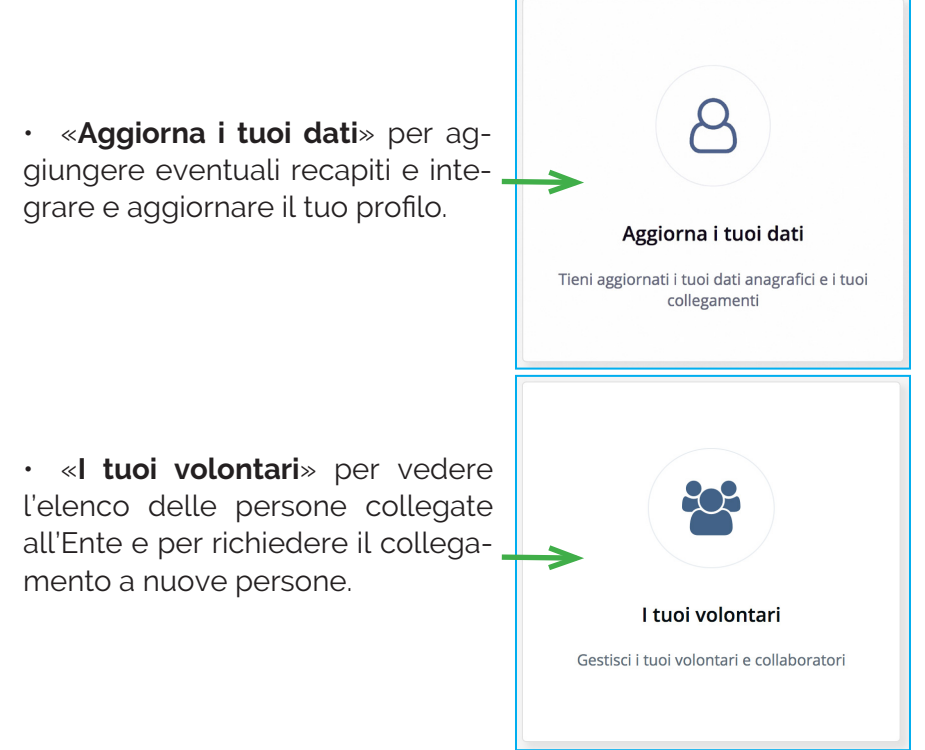

## **Recupero PASSWORD**

## COSA TI OCCORRE PER INIZIARE:

• indirizzo e-mail con cui hai effettuato la registrazione.

## ECCO COSA FARE:

1. apri la pagina www.cesvop.org;

2. clicca sul pulsante rosso «Richiedi un servizio», oppure in alto a destra su «Area riservata».

3. Nella pagina che si apre, clicca in basso a sinistra sul bottone «Recupera password».

|                                                        | 🔊 Accedi 🛛 🏭 Registrati                         |
|--------------------------------------------------------|-------------------------------------------------|
| Ċ <sub>CE.S.VO.P.</sub>                                | 🏶 Home 🛛 🖉 Contatti                             |
| Login                                                  |                                                 |
| <b>A</b>                                               |                                                 |
| <u>ه</u>                                               |                                                 |
| Salva i dati di accesso                                | ACCEDI >                                        |
| Hai dimenticato la password?<br>4. RECUPERA PASSWORD > | Non hai le credenziali per accedere al sistema? |

4. Introduci nel relativo campo vuoto l'indirizzo e-mail di cui vuoi recuperare l'accesso.

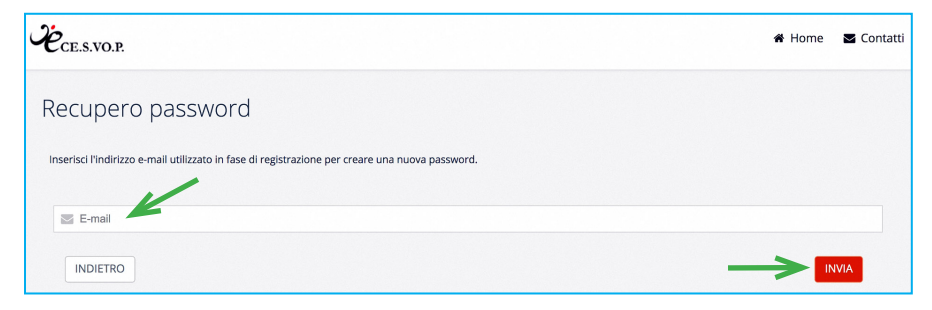

5. Premi sul bottone «**INVIA**».

6. A questo punto apri la posta elettronica corrispondente a quell'indirizzo. Troverai un messaggio inviato da «no-reply@ce-svop.org» con le istruzioni per recuperare la password di accesso all'area riservata.

# **Collegamenti ENTE-PERSONA**

All'interno dell'area riservata è possibile collegare tra loro i profili «Ente» e i profili «Persona».

Nell'apposita sezione ciascun ente può:

• trovare l'**elenco di tutte le persone ad esso collegate** con il ruolo e con i principali dati anagrafici;

| I tuoi volontari e colla                                                                                                    | boratori                                                                                                    |                                                                              |                                                      |
|----------------------------------------------------------------------------------------------------|----------------------------------------------------------------------------------------------------|------------------------------------------------------------------------------|------------------------------------------------------|
| Elenco persone fisiche collegate<br>Di seguito la lista dei tuoi volontari e collabo<br>tuo ente. Per ulteriori informazioni gli indiri; | al tuo ente<br>ratori. Per aggiungere altri contatti è neces<br>zi e-mail sono disponibili alla pagina segue<br>& RICHIEDI COLLEGAN | sario che le persone siano registrate alla p<br>Inte.<br>AENTO A UNA PERSONA | viattaforma e confermino il collegamento al          |
| COLLEGAMENTI ATTIVI Elenco person                                                                                                    | e fisiche collegate al tuo ente                                                                                                    |                                                                              |                                                      |
| VOLONTARIO                                                                                                    | VOLONTARIO<br>AGGIUNGI RUOLO                                                                                                    | COMPONENTE DIRETTIVO<br>AGGIUNGI RUOLO                                       | PRESIDENTE / LEGALE RAPPRESENTANTE<br>AGGIUNGI RUOLO |
|                                                                                                    |                                                                                                    |                                                                              |                                                      |

• richiedere il collegamento a nuove persone (pulsantone rosso in alto), purché già presenti nel sistema. Per farlo occorre inserire nella maschera «Nuovo collegamento» il codice fiscale della persona a cui ci si vuole collegare e il ruolo che ricopre. Poi cliccare sul pulsante rosso «INVIA RICHIESTA» in basso. Il sistema notificherà alla persona la richiesta di collegamento con una email. Ricevuta la mail, la persona potrà decidere se confermare o meno il collegamento (vd. immagini che seguono).

### Collegamenti ENTE-PERSONA

| Nuovo collegamento Richiedi ad una perso | na di collegarsi al tuo ente                                                                                        | × |
|------------------------------------------|----------------------------------------------------------------------------------------------------|---|
| Codice Fiscale (*)                       |                                                                                                    | ٥ |
| Ruolo nell'ente (*)                      | Seleziona                                                                                                    | • |
| Data inizio (*) 📀                        | m                                                                                                    |   |
| Note specifiche del ruolo                |                                                                                                    |   |
|                                          | <ul> <li>Conferma collegamento</li> <li>La persona riceverà una mail e dovrà confermare il collegamento.</li> </ul> |   |
|                                          | INVIA RICHIESTA                                                                                                    |   |

| Nuovo collegamento Richiedi ad una perso | na di collegarsi al tuo ente       | × |
|------------------------------------------|------------------------------------|---|
| a du Suda M                              |                                    |   |
| Codice Fiscale (*)                       |                                    | • |
| Ruolo nell'ente (*)                      | Seleziona                          |   |
| Data inizio (*) 😣                        | 1                                  |   |
|                                          | Ruoli istituzionali                |   |
| Note specifiche del ruolo                | Presidente / Legale rappresentante |   |
|                                          | Vice presidente                    |   |
|                                          | Componente Direttivo               |   |
|                                          | Altri ruoli / inquadramento        |   |
|                                          | Personale retribuito               |   |
|                                          | Volontario                         |   |
|                                          | INVIA RICHIESTA                    |   |
|                                          |                                    |   |
|                                          |                                    |   |

Se l'ente intende **cancellare un collegamento o un ruolo di una persona già collegata**, deve cliccare sul piccolo rettangolo che contiene il ruolo (vd. sotto).

| collegate al tuo ente |                              |                                                                        |
|-----------------------|------------------------------|------------------------------------------------------------------------|
|                       |                              |                                                                        |
|                       |                              |                                                                        |
| VOLONTARIO            | COMPONENTE DIRETTIVO         | PRESIDENTE / LEGALE RAPPRESENTANTE                                     |
| AGGIUNGI RUOLO        | AGGIUNGI RUOLO               | AGGIUNGI RUOLO                                                         |
|                       | VOLONTARIO<br>AGGIUNGI RUOLO | VOLONTARIO<br>AGGIUNGI RUOLO<br>COMPONENTE DIRETTIVO<br>AGGIUNGI RUOLO |

Per eliminare il collegamento o il ruolo basta indicare la data di fine e poi cliccare su «**SALVA**».

| Modifica collegamento Annulla o modifica | i il collegamento con la persona                                                                                                   | × |
|------------------------------------------|----------------------------------------------------------------------------------------------------|---|
|                                          |                                                                                                    |   |
| Nome e cognome                           | Transmitter                                                                                                    |   |
| Ruolo nell'ente (*)                      | Presidente / Legale rappresentante                                                                                                 |   |
| Data inizio (*) 🥹                        | 06/07/2018                                                                                                    |   |
| Data fine 😡                              | in .                                                                                                    |   |
| Note specifiche del ruolo                |                                                                                                    |   |
|                                          | <ul> <li>Eliminazione collegamento</li> <li>Per eliminare il collegamento inserire la data di fine e cliccare su Salva.</li> </ul> |   |
|                                          | SALVA                                                                                                    |   |

**ATTENZIONE**: se non vuoi eliminare il collegamento, ma semplicemente **cambiare il ruolo**, conviene che prima crei il nuovo ruolo e poi elimini il vecchio.

Nella sezione «I tuoi collegamenti» (vd. immagine sotto), ciascuna Persona può:

| I tuoi collegamenti                                                                                                    |
|----------------------------------------------------------------------------------------------------|
| Elenco degli Enti a cui sei collegato                                                                                                    |
| Di seguito la lista degli Enti a cui risulti collegato e i relativi ruoli.<br>Se i collegamenti inseriti non sono corretti sei pregato di segnalarcelo dalla pagina seguente. |
| S COLLEGATI AI TUOI ENTI                                                                                                    |
| COLLEGAMENTI ATTIVI Elenco degli Enti a cui sei collegato                                                                                                    |
|                                                                                                    |
|                                                                                                    |
| Resolution Control (Inc.                                                                                                    |
| DBESINENTE / JEAN E PARDRISENTANTE                                                                                                    |
|                                                                                                    |
| AGGIUNGI RUOLO                                                                                                    |
|                                                                                                    |

• **collegarsi a uno o più Enti**, cercandoli nel database, e assegnarsi un ruolo svolto in quello specifico Ente. Il sistema notifica all'ente la richiesta di collegamento. L'ente, ricevuta la notifica, potrà decidere se mantenere il collegamento.

| Nuovo collegamento Collegati ad un ente |             | × |
|-----------------------------------------|-------------|---|
|                                         |             |   |
| Ente (*)                                | Seleziona 👻 |   |
| Ruolo nell'ente (*)                     | Seleziona   |   |
| Data inizio (*) 😣                       | m           |   |
| Note specifiche del ruolo               |             |   |
|                                         | SALVA       |   |
|                                         |             |   |
|                                         |             |   |
|                                         |             |   |
|                                         |             |   |
| Nuovo collegamento Collegati ad un ente |             | × |

| NUOVO COllegamento Collegati ad un ente |                                    |
|-----------------------------------------|------------------------------------|
| Ente (*)                                | selet ra                           |
| Ruolo nell'ente (*)                     | Seleziona                          |
| Data inizio (*) 😡                       |                                    |
|                                         | Ruoli istituzionali                |
| Note specifiche del ruolo               | Presidente / Legale rappresentante |
|                                         | Vice presidente                    |
|                                         | Componente Direttivo               |
|                                         | Altri ruoli / inquadramento        |
|                                         | Personale retribuito               |
|                                         | Volontario                         |

Se la persona intende **cancellare un suo collegamento o un suo ruolo in un ente già collegato**, deve cliccare sul piccolo rettangolo che contiene il ruolo (vd. immagine che segue).

### Sistema Informativo Integrato del CeSVoP - Istruzioni

|                                                    | କ COLLEGATI AI TUOI ENTI |  |
|----------------------------------------------------|--------------------------|--|
| COLLEGAMENTI ATTIVI Elenco degli Enti a cui sei co | ollegato                 |  |
|                                                    |                          |  |
|                                                    |                          |  |
| PRESIDENTE / LEGALE RAPPRESENTANTE                 |                          |  |
| AGGIUNGI RUOLO                                     |                          |  |
|                                                    |                          |  |

Per eliminare il collegamento o il ruolo basta indicare la data di fine e poi cliccare su «**SALVA**» (vd. sotto).

| Modifica collegamento Annulla o modifica | il collegamento con l'ente                                                                                                    |
|------------------------------------------|----------------------------------------------------------------------------------------------------|
| Ente (*)                                 |                                                                                                    |
| Ruolo nell'ente (*)                      | Presidente / Legale rappresentante                                                                                                 |
| Data inizio (*) 😡                        | 06/07/2018                                                                                                    |
| Data fine 🛛                              |                                                                                                    |
| Note specifiche del ruolo                |                                                                                                    |
|                                          | <ul> <li>Eliminazione collegamento</li> <li>Per eliminare il collegamento inserire la data di fine e cliccare su Salva.</li> </ul> |
|                                          | SALVA                                                                                                    |

**ATTENZIONE**: se non vuoi eliminare il collegamento, ma semplicemente **cambiare il ruolo**, conviene che prima crei il nuovo ruolo e poi elimini il vecchio.

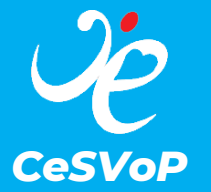

Centro di Servizi per il Volontariato di Palermo

Largo Villaura, 27 90142 - Palermo tf. 091331970 - gestionale@cesvop.org www.cesvop.org